# QQ远程支持: 3520557422

|                |                      |                          |             |     | ☐ hosts - 记事本 - □ ×<br>文件(F) 编辑(E) 格式(O) 查看(V) 帮助(H)<br>#                                                                                                    |
|----------------|----------------------|--------------------------|-------------|-----|----------------------------------------------------------------------------------------------------|
|                | <u>http://srm.zf</u> | <u>°. com: 8000</u><br>1 | IE<br>hosts | 5   | # This file contains the mappings of IP addresses to host names. Each<br># entry should be kept on an individual line. The IP address should<br># be placed in the first column followed by the corresponding host<br>name. |
| С              | window               | 'S                       | system32    |     | # The IP address and the host name should be separated by at least one                                                                                                    |
| dri vers       | et                   | С                        | hosts       |     | # space.                                                                                                    |
| <br>C: \Wi ndo | <br>ws\System32\dr   | i vers\etc               | nosts<br>   |     | # Additionally, comments (such as these) may be inserted on individual<br># lines or following the machine name denoted by a '#' symbol.<br>#<br># For example:<br>#                                                        |
| 122.224.160.1  | 3 srm.zf.com         |                          |             |     | <ul> <li># 102.54.94.97 rhino.acme.com</li> <li># source server</li> <li># 38.25.63.10 x.acme.com</li> <li># x client host</li> </ul>                                                                                       |
| 192.168.26.15  | 0 orclerp.zf.c       | com                      |             |     | # le calle act name vegalution is han alle durithis. DNC itself                                                                                                    |
| 192.168.26.23  | 4 srm.zf.com         |                          |             |     |                                                                                                    |
|                | hos                  | ts                       | С           | etc |                                                                                                    |
|                | hosts                |                          |             |     | 122:224:160:13/srm://teom<br>192:168:26:150/orderp://feom<br>192:168:26:234)/srm:/f.com                                                                                                    |

|  | hosts - 记事本 |
|--|-------------|
|--|-------------|

×

文件(F) 编辑(E) 格式(O) 查看(V) 帮助(H)

#### #

# This file contains the mappings of IP addresses to host names. Each# entry should be kept on an individual line. The IP address should# be placed in the first column followed by the corresponding host name.

# The IP address and the host name should be separated by at least one

# space.

#### #

# Additionally, comments (such as these) may be inserted on individua
# lines or following the machine name denoted by a '#' symbol.
#

### # For example:

#### #

# 102.54.94.97 rhino.acme.com # 38.25.63.10 x.acme.com # source server
# x client host

#### 

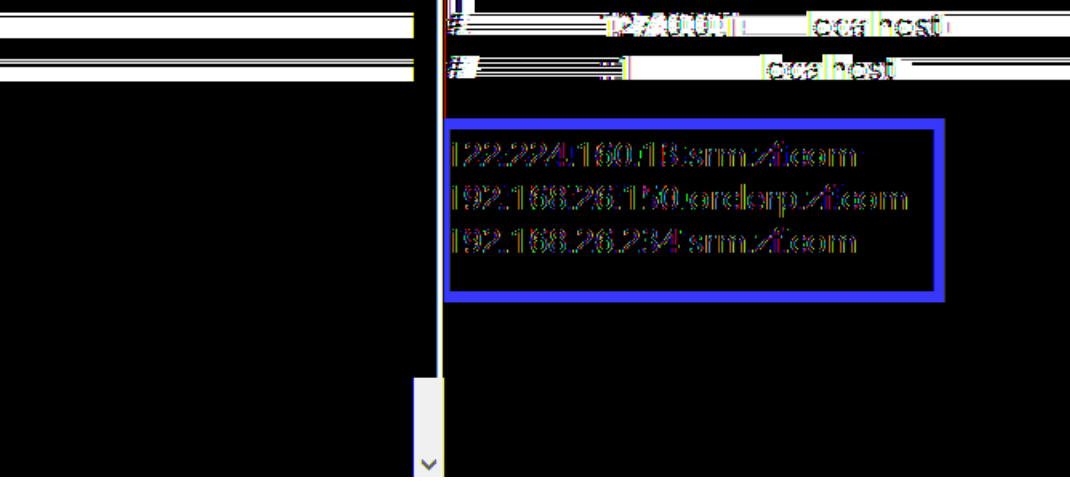

| l |                   |
|---|-------------------|
|   | 个性化页              |
| ~ |                   |
|   | (2)<br>(2)<br>(2) |
|   |                   |
|   | 24年0月87           |
|   |                   |

### 更改口令

|         | 通称         |                        |
|---------|------------|------------------------|
|         | 旧口令        |                        |
|         | 新口令        |                        |
|         | 西·6/4 / 日本 | The State of the State |
| マ区ガ人小与。 |            | ♥ 提小 清剌八恣助旧口之和新口之。 凵   |

1、确认参加

| <b>ブモFU</b> 浙富 电子商券套件                           |                            |    |           |     | * | ¢. | 9 <del>9+</del> | 登录身份 | ?                      | - |
|-------------------------------------------------|----------------------------|----|-----------|-----|---|----|-----------------|------|------------------------|---|
| 企业搜索 合同可搜索项 ▼                                   |                            | 查找 | 搜索结果显示首选项 | 标准♥ |   |    |                 |      |                        |   |
| 主页                                              |                            |    |           |     |   |    |                 |      |                        |   |
| 浏览器<br>个性化 ▲ ● 投标报价 ● 投标报价 ● 投标报价 ● 近标规介 ● 工作列表 | <u>工作列表</u><br>1 2 回 む - m |    |           |     |   |    |                 |      | 完整列表 (115)<br>行 1 至 75 | 1 |

洽谈 搜索打开的洽谈 标题 😫 查找 欢迎您,算具! 贵公司的开始邀请 完整列表 💢 🎜 🖻 🌞 🔻 🎟 供应商地点 洽谈编号 标题 类型 剩余时间 招标 浙富寻源培训操作 2 天 14 小时 49086,2 询价 3天4小时 2002 您的有效回应和处理中的回应 按"完整列表"可以查看贵公司的所有回应。 完整列表 🖙 – 🗔 🚊 🕸 🛴 La 🛞 🗴 回应编号 ----- 法应置单点 回应返款 治療論考生 一元候消息 和新 **林**永日 4.50 山 有效。 材料系向 9015 6004 ↓ 有效: 材料采购: 25005 6.利 21012 .... 招标 Litter... 9004-2 104 m 01617 www.enuite.com and the second second 褶 21023 有效 25008.1 招标 0秒 0 - 15x - . Classer Markey mar .... ? Masser 07010 ân an that an the 二日日本語の「おいい」 24/10

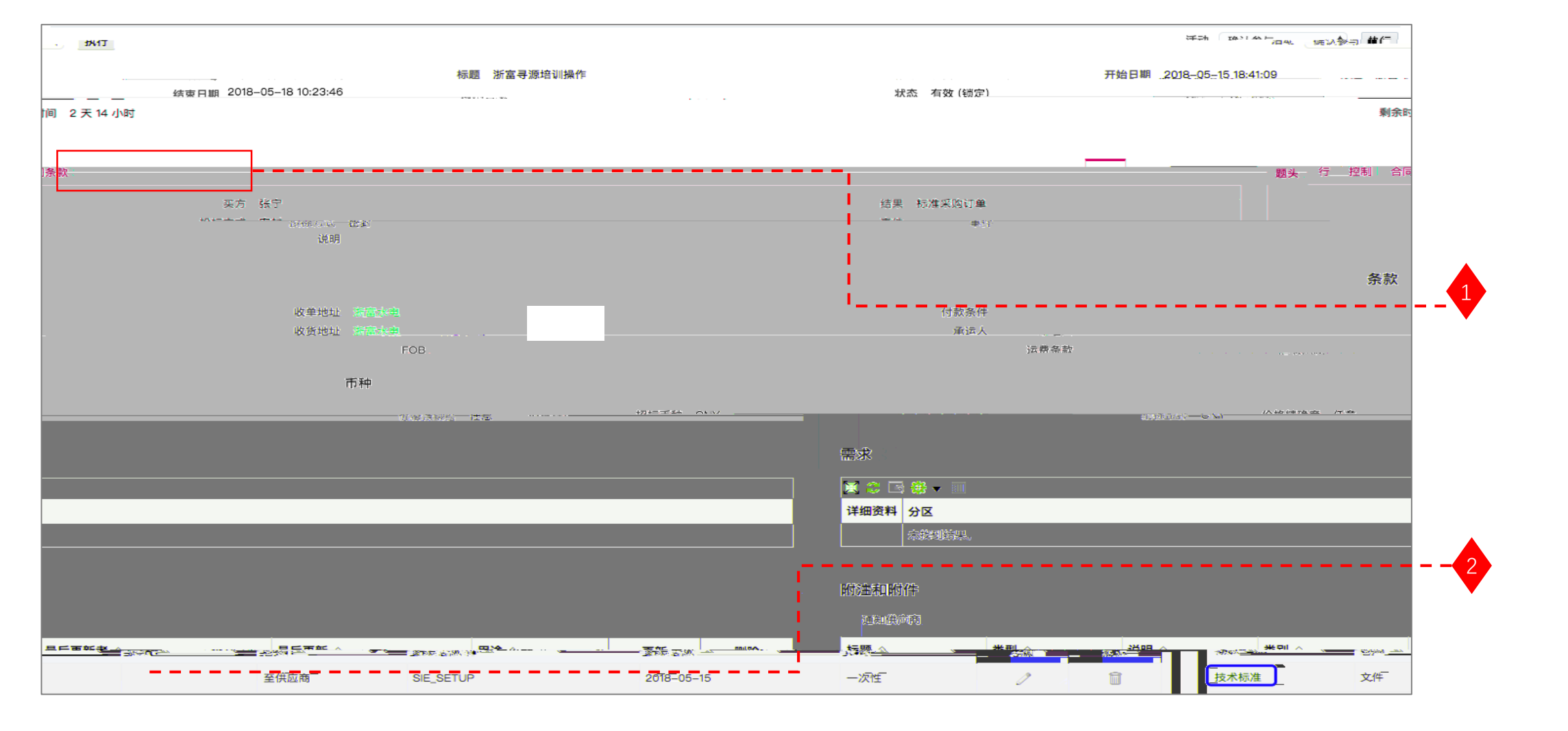

1、选择:确认参与—点击执行。
 2、选择:创建投标—点击执行。

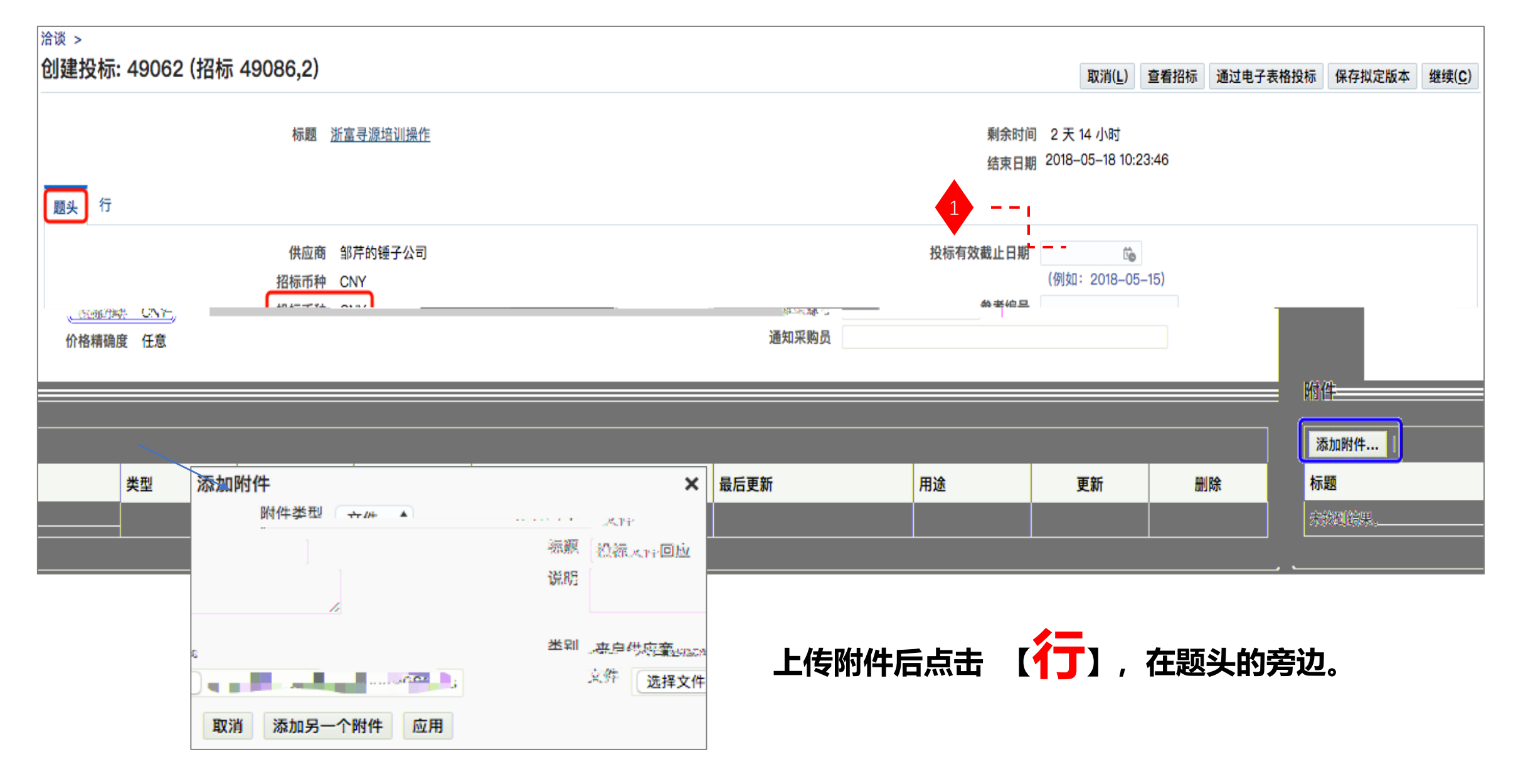

## 添加附件, 添加采购要求的所有文件, 报价清单

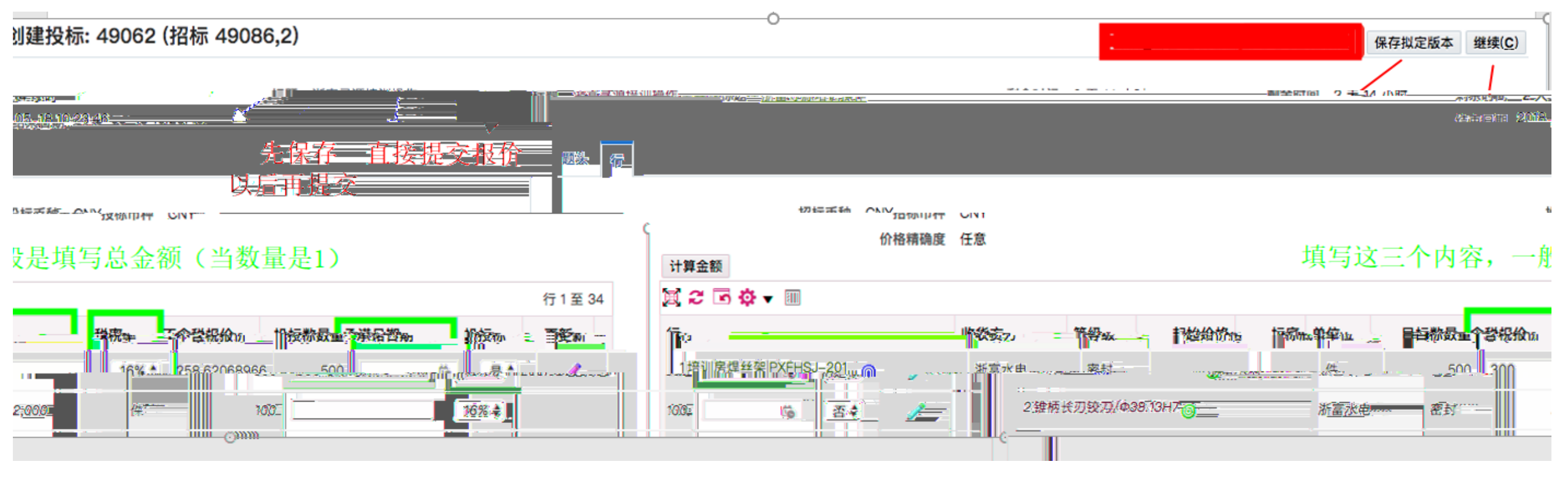

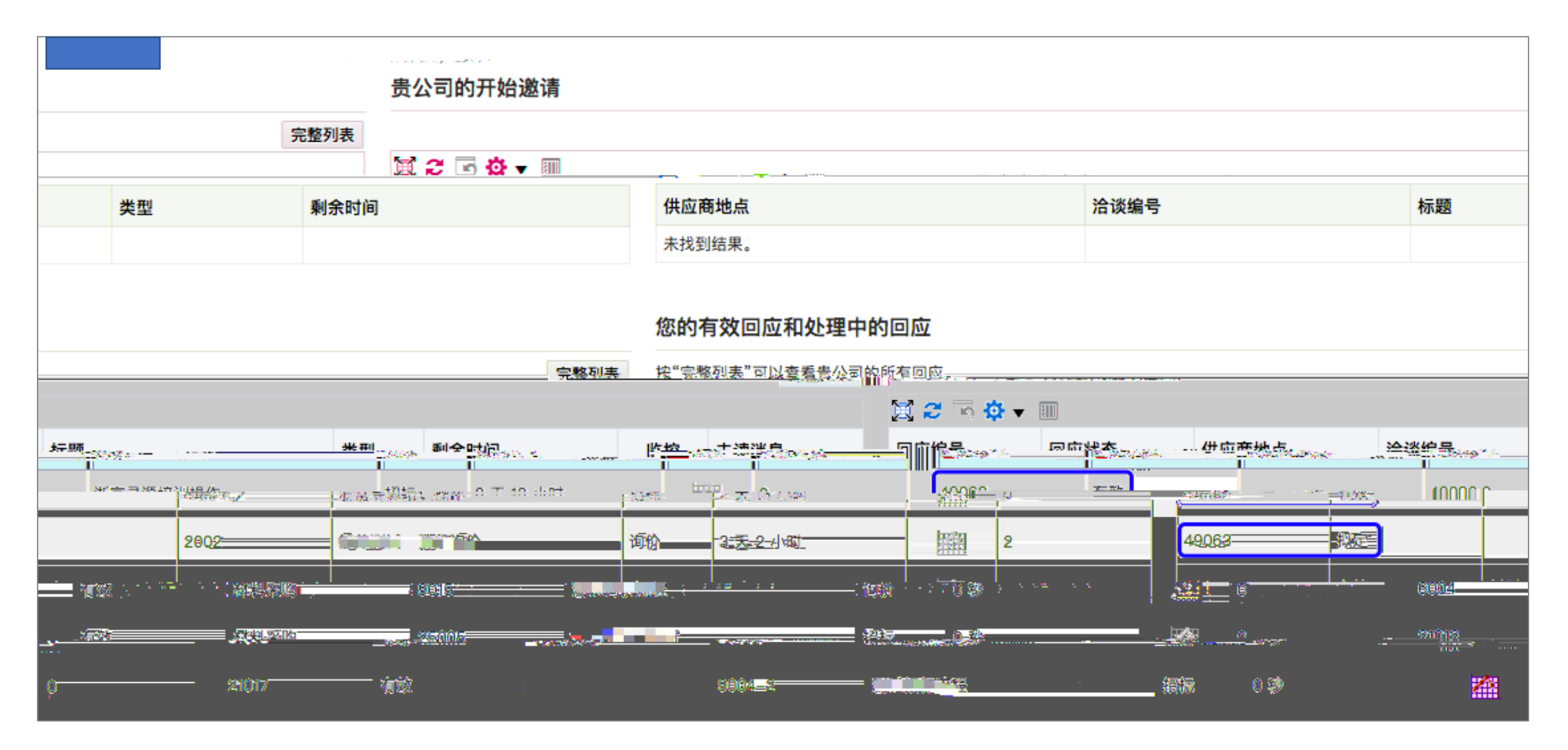

完成。